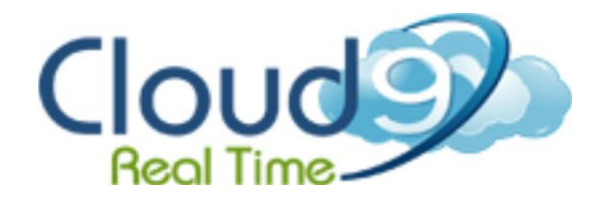

# **Macintosh FTP Setup Guide**

If you have large documents or files that for whatever reason cannot be uploaded using Windows' built-in networking features, or if you own a Macintosh computer, using a 3<sup>rd</sup> party FTP application is the next best thing to upload your documents to the e-Dashboard or to your cloud server. Due to its simplicity and rich features, Cloud 9 Real Time highly recommends the FileZilla client for your uploading capabilities; however any FTP client will do just fine.

### ✓ Step One – Downloading FileZilla:

Open your favorite browser, and go to http://filezillaproject.org/. Click on "Download FileZilla Client".

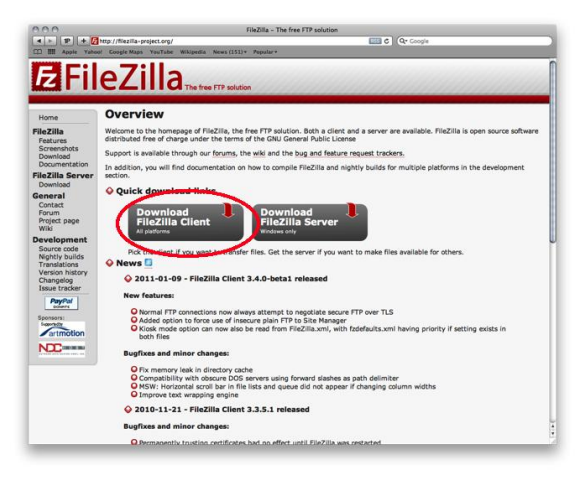

Select the Intel flavor if you are running on an Intel processor or the PowerPC flavor if you are running on the Apple PowerPC processor.

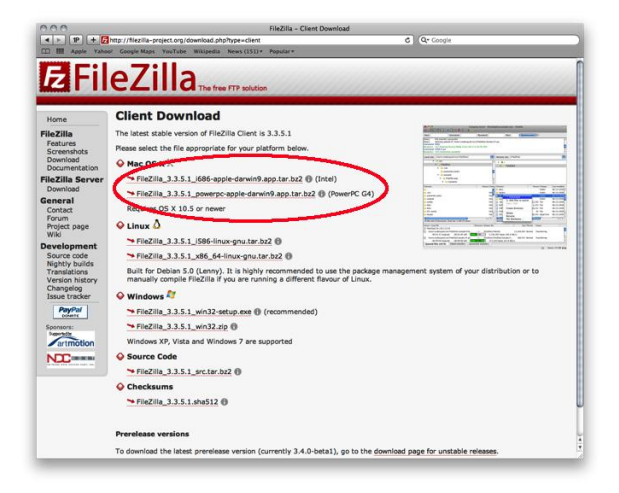

After clicking on the correct flavor, you will be redirected to a SourceForge site. After a countdown, the downloading of FileZilla will begin.

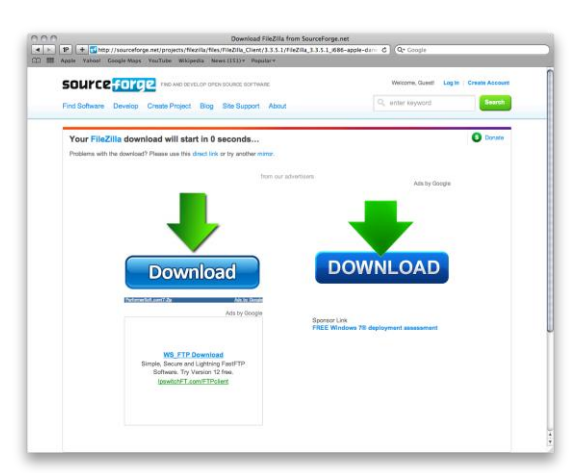

# Downloads FileZilla,3.3.5.1,666-apple-darwing.app.tar.bz2 3.4 of 4.9 M8 (678 KB/seq) – 2 seconds remaining

## ✓ Step Two – Installing FileZilla:

Once FileZilla has completed downloading; double-click on the file in which you have downloaded (NOTE: It is suggested that you download the application in a folder in which it is easily accessible). This will un-zip the application in the same folder.

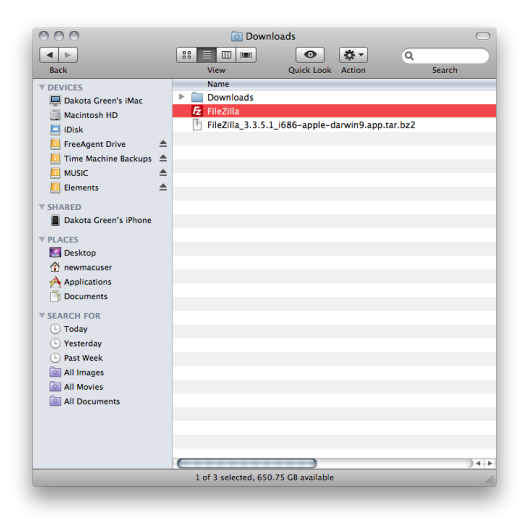

Move the FileZilla icon to the Applications folder located inside "Places". You may also afterward, move the FileZilla icon from the Applications folder to your Dock.

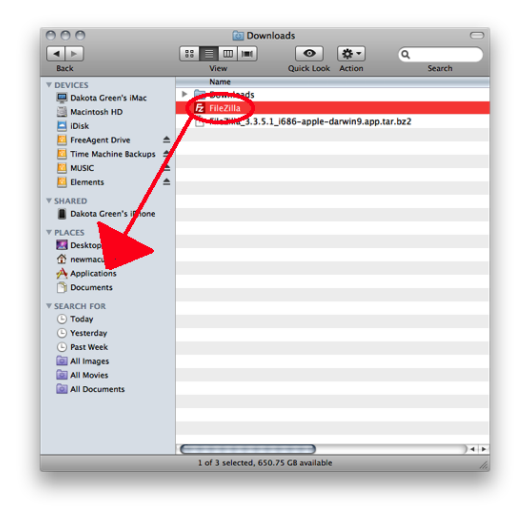

Launch FileZilla by double-clicking on the icon.

| Jocal site: /                                                                                                    |                                                                                                    |                                                                                                    | Remote site:     |                  |            |  |
|----------------------------------------------------------------------------------------------------|----------------------------------------------------------------------------------------------------|----------------------------------------------------------------------------------------------------|------------------|------------------|------------|--|
| Spotlight-V100     Trashes     Asevented     sol      Applications                                                                                                    |                                                                                                    |                                                                                                    |                  |                  |            |  |
| 🕨 📁 Library                                                                                                    |                                                                                                    | -                                                                                                    |                  |                  |            |  |
| Spotlight-V100<br>1 Tashes<br>1 Saventid<br>3 vol<br>4 poplications<br>UBrary<br>Heterork<br>Resources<br>System<br>TheVolumeSettingsFolder<br>Ubers<br>bin<br>ThevolumeSettingsFolder<br>bin<br>Their volumeSettingsFolder<br>bin<br>Their volumeSettingsFolder<br>bin<br>Their volumeSettingsFolder<br>bin<br>Their volumeSettingsFolder<br>bin<br>Their volumeSettingsFolder<br>bin<br>Their volumeSettingsFolder<br>bin<br>Their volumeSettingsFolder<br>bin<br>their volumeSettingsFolder<br>bin<br>their volumeSettingsFolder<br>bin<br>their volumeSettingsFolder<br>bin<br>their volumeSettingsFolder<br>bin<br>their volumeSettingsFolder<br>bin<br>their volumeSettingsFolder<br>their volumeSettingsFolder<br>t | Clifectory     Directory     Directory | 03/20/2010 14<br>03/20/2010 14<br>03/20/2010 13<br>05/18/2009 11<br>05/18/2009 11<br>06/22/2009 23<br>05/18/2010 01<br>01/08/2011 11<br>05/07/2010 01<br>01/08/2011 15<br>01/08/2011 11 | Employ directory | Net connected to | any server |  |
| ierver/Local file                                                                                                    | Direction Remo                                                                                                    | te file                                                                                                    | Size Priori      | ky Status        |            |  |

## ✓ Step Three – Configuring FileZilla:

Go to File-Site Manager, or click on the upper-left icon on the FileZilla window. This will allow you to add the FTP connection to the cloud.

| ocal site: /                      |                       | •              | Remote site:     |                     |               |             |
|-----------------------------------|-----------------------|----------------|------------------|---------------------|---------------|-------------|
| * J1                              |                       | 0              |                  |                     |               |             |
| Spotlight-V100                    |                       | U U            |                  |                     |               |             |
| Trashes                           |                       |                |                  |                     |               |             |
| seventsd 📃                        |                       |                |                  |                     |               |             |
| lov. 🛒                            |                       |                |                  |                     |               |             |
| Applications                      |                       | ă.             |                  |                     |               |             |
| P Dibrary                         |                       |                |                  |                     |               |             |
| ilename ^                         | Filesize Filetype     | Last modified  | Filename ^       | Filesize Filetype   | Last modified | Permissions |
| .spotlight-v100                   | Directory             | 03/20/2010 14: |                  |                     |               |             |
| . Trasnes                         | Directory             | 03/20/2010 13: |                  |                     |               |             |
| .rseventsd                        | Directory             | 01/23/2011 14: |                  | Not connected to an | iy server     |             |
| .voi                              | Directory             | 05/18/2009 11: |                  |                     |               |             |
| Applications                      | Directory             | 01/11/2011 20  |                  |                     |               |             |
| Network                           | Directory             | 01/01/2011 11  |                  |                     |               |             |
| Recourses                         | Directory             | 05/18/2010 01: |                  |                     |               |             |
| Sustam                            | Directory             | 01/08/2011 11: |                  |                     |               |             |
| TheVolumeSettinosFolder           | Directory             | 05/07/2010 13  |                  |                     |               |             |
| Users                             | Directory             | 05/04/2010 00: |                  |                     |               |             |
| Volumes                           | Directory             | 01/23/2011 15: |                  |                     |               |             |
| bin                               | Directory             | 01/08/2011 11: | <u></u>          |                     |               | -           |
| files and 23 directories. Total s | ize: 19,037,889 bytes |                | Empty directory. |                     |               |             |
| concil acal file                  | Direction Rem         | eta fila       | Cite Brindhy     | Gratur              |               |             |
|                                   | Unrection Rem         | cos nie        | Size Priority    | Status              |               |             |

| Site Manager                         | жs       |
|--------------------------------------|----------|
| Copy current connection to Site Mana | ger      |
| New tab<br>Close tab                 | ЖТ<br>ЖW |
| Export<br>Import                     |          |
| Show files currently being edited    | жE       |

Enter in the following information in each of the corresponding spaces:

- Host: (You should have been given this upon signing up to the system If you do not have this, contact Customer Service.)
- Server Type: FTP File Transfer Protocol
- Login Type: Normal
- **User:** Your Cloud 9 Real Time login name that you use to enter the Thinworx client.
- **Password:** Your Cloud 9 Real Time password that you use to enter the Thinworx client.
- Account: Leave Blank

Click on "Connect". This will connect you to the cloud.

|                     | and manage                                 | i.                           |      |  |  |  |
|---------------------|--------------------------------------------|------------------------------|------|--|--|--|
| Select Entry:       | General Advanced Transfer Settings Charset |                              |      |  |  |  |
| Cloud 9 Real Time   | Host:                                      | Port:                        |      |  |  |  |
| 1 Test              | Server Type:                               | FTP - File Transfer Protocol | 0    |  |  |  |
|                     | Logon Type:                                | Normal                       | 0    |  |  |  |
|                     | User:                                      | RTB login name               |      |  |  |  |
|                     | Password:                                  | •••••                        |      |  |  |  |
|                     | Account:                                   |                              |      |  |  |  |
|                     | Comments:                                  |                              |      |  |  |  |
| New Site New Folder |                                            |                              |      |  |  |  |
| New Bookmark Rename |                                            |                              | - 11 |  |  |  |
| Delete Copy         |                                            |                              | -    |  |  |  |

| Tanana 127 //000 Unga Ancared prover in corrent diretty.<br>2007 - 2007 -  | Host:                                                                                                    | Username:                                                                                      | Password:                                          |      | Port:                                                                   | Quickconnect                                                                                    |               |                          |            |   |
|----------------------------------------------------------------------------------------------------|----------------------------------------------------------------------------------------------------|------------------------------------------------------------------------------------------------|----------------------------------------------------|------|-------------------------------------------------------------------------|-------------------------------------------------------------------------------------------------|---------------|--------------------------|------------|---|
| Lead life /                                                                                                    | Response: 257 */0000 Kin<br>Command: PASV<br>Response: 227 Entering Pa<br>Command: MLSD<br>Response: 150 Connection<br>Response: 226 Transfer OI<br>Response: Directory listing | Is Accounting Service" is current<br>solve Mode (216,105,43,93,6,17)<br>accepted<br>successful | directory.<br>D                                    |      |                                                                         |                                                                                                 |               |                          |            |   |
| Control of the second file of the second file         | Local site: /                                                                                                    |                                                                                                |                                                    |      | Remote site: 7                                                          | 0000 Kings Accou                                                                                | nting Service | 2                        |            | 7 |
| Timese A         Timese Timese         Timese Timese                                                                                                    | Spotlight-V100     Sreventsd     seventsd     sol     budy applications     budy applications                                                                                   |                                                                                                |                                                    | 0    | ▼ ■ /<br>► 00000<br>2 0010<br>2 01 Ha<br>2 02 Qi<br>2 99 Di<br>2 e-Dati | Kings Accounting Serv<br>ABC Associates<br>Insen Neiffer PS<br>IRoger<br>Imo Account<br>Inboard | rice          |                          |            |   |
| Bondiger-Vicio         Derectory         01/02/0011 FL-<br>in the manufactory of 01/02/0011 FL-<br>in the manufactory of 01/02/0011 FL-<br>in the manufactory of 01/02/0011 FL-<br>in the manufactory of 01/02/0011 FL-<br>in the manufactory of 01/02/0011 FL-<br>in the manufactory of 01/02/0011 FL-<br>in the manufactory of 01/02/0011 FL-<br>in the preserve of 01/02/0011 FL-<br>in the preserve of 01/02/0011 FL-                                                                                                    | Filename A                                                                                                    | Filesize Filetype                                                                              | Last modified                                      | 1    | Filename ^                                                              | Filesize                                                                                        | Filetype      | Last modified            | Permission |   |
| Operations         Directory         601/14/2009 11         Image: Formation of the state of the state of th                                                        | .Spotlight-V100<br>Trashes<br>fseventsd                                                                                                    | Directory<br>Directory<br>Directory                                                            | 03/20/2010 14:<br>03/20/2010 13:<br>01/23/2011 14: | - 1  | Dutsource                                                               |                                                                                                 | Directory     | 12/28/2010<br>10/26/2010 |            |   |
| Applications         Duretsmy         Fill/101112.         Duretsmy         Fill/101112.           Defaurt         Duretsmy         G/11/10112.         Duretsmy         G/11/10112.           Defaurt         Duretsmy         G/11/10112.         Duretsmy         G/11/10112.           Excores         Duretsmy         G/11/10112.         Duretsmy         G/11/10112.           Excores         Duretsmy         G/11/10112.         Duretsmy         J/11/10112.           Reverse         Duretsmy         G/11/10112.         Duretsmy         J/11/10112.           Reverse         Duretsmy         G/11/10112.         Hit part         J/11/1012.           Reverse         Duretsmy         G/11/10112.         Hit part         J/11/1012.           Reverse         Duretsmy         G/11/10112.         Hit part         J/11/1012.           Reverse         Duretsmy         G/11/10111.         Hit part         J/11/1012.         J/11/1012.           Reverse         Duretsmy         G/11/10111.         Hit part         J/11/1012.         J/11/1012.           Reverse         Duretsmy         G/11/10111.         Hit part         J/11/1012.         J/11/1012.           Reverse         Duretsmy         G/11/10111.         Hit part </td <td>lov.</td> <td>Directory</td> <td>05/18/2009 11:</td> <td>- 11</td> <td>📁 e-Box</td> <td></td> <td>Directory</td> <td>10/26/2010</td> <td></td> <td></td>                                                                                                    | lov.                                                                                                    | Directory                                                                                      | 05/18/2009 11:                                     | - 11 | 📁 e-Box                                                                 |                                                                                                 | Directory     | 10/26/2010               |            |   |
| Library Directory 61/0/2011 11: 0 - Cache Directory 10/24/2010.<br>International Control Control | Applications                                                                                                    | Directory                                                                                      | 01/11/2011 20:                                     | - U  | 📁 e-Business                                                            |                                                                                                 | Directory     | 01/19/2011               |            |   |
| Marcen         Darteston         Operation         Operation         Operation         Distribution         Distribution <thdistrestribution< th=""> <t< td=""><td>Library</td><td>Directory</td><td>01/01/2011 11:</td><td>-</td><td>e-Coach</td><td></td><td>Directory</td><td>10/26/2010</td><td></td><td></td></t<></thdistrestribution<>                                                                                                    | Library                                                                                                    | Directory                                                                                      | 01/01/2011 11:                                     | -    | e-Coach                                                                 |                                                                                                 | Directory     | 10/26/2010               |            |   |
| Parcet Market Detectory 00/20/2011 Parcet Market Detectory 00/20/2011 Parcet Market Detectory 00/20/201 Parcet Market Detectory 00/20/201 Parcet Market Detectory 00/20/201 Parcet Market Detectory 00/20/2011 Parcet Market Detectory 00/20/201 Parcet Market Detectory 00/20/20    | Network                                                                                                    | Directory                                                                                      | 06/22/2009 23:                                     | -    | e-Dashboard                                                             |                                                                                                 | Directory     | 10/26/2010               |            |   |
| Autom Darksing Volari<br>version version of the second second secon | Resources                                                                                                    | Directory                                                                                      | 05/18/2010 01:                                     | - 1  | e-Desk                                                                  |                                                                                                 | Directory     | 10/26/2010               |            |   |
| Verviewel files Tailed transfers Successful transfers                                                                                                    | System                                                                                                    | Directory                                                                                      | 01/08/2011 11:                                     | - 11 | test.pdf                                                                | 26,049                                                                                          | Portable      | 12/01/2008               |            |   |
| Openanty         Openanty                                                                                                    | TheVolumeSettingsPold                                                                                                    | er Directory                                                                                   | 05/07/2010 15:                                     | - 1  |                                                                         |                                                                                                 |               |                          |            |   |
| Sources Detectiony 01/01/01132 : The and 2 devotores. Tool size 35.649 byos<br>The and 2 devotores. Tool size 13.837.489 byos<br>menercitical file                                                                                                    | Users                                                                                                    | Directory                                                                                      | 05/04/2010 00:                                     | - U  |                                                                         |                                                                                                 |               |                          |            |   |
| Bottom         Op/04/2011         Image: The part of demonsts. Then date: 24,040 bytes           Image: The part of demonsts. The date: 24,040 bytes         The part of demonsts. The date: 24,040 bytes           Image: The part of demonsts. The date: 24,040 bytes         Same Priority: Social                                                                                                    | Volumes                                                                                                    | Directory                                                                                      | 01/23/2011 15:                                     | - ¥  |                                                                         |                                                                                                 |               |                          |            |   |
| General file Direction Remote file Sia Priority Status                                                                                                    | bin<br>7 files and 23 directories. To                                                                                                    | Directory<br>tal size: 19,037,889 bytes                                                        | 01/08/2011 11:                                     | - 7  | 1 file and 7 direct                                                     | tories. Total size: 26,0                                                                        | 49 bytes      |                          |            |   |
| Queued files   Failed transfers   Successful transfers                                                                                                    | server/Local file                                                                                                    | Direction Rem                                                                                  | iote file                                          | -    | Size Priorit                                                            | v Status                                                                                        |               |                          |            |   |
| Queued files Failed transfers Successful transfers                                                                                                    | Users<br>Volumes<br>bin<br>7 files and 23 directories. To<br>Server/Local file                                                                                                  | Directory<br>Directory<br>Directory<br>Directory<br>Director<br>Director<br>Director           | 05/04/2010 00.<br>01/23/2011 15:<br>01/08/2011 11: |      | 1 file and 7 direct                                                     | ories. Total size: 26,0<br>y Status                                                             | 49 bytas      |                          |            |   |
|                                                                                                    | ransfers Succes                                                                                                    | sful trans                                                                                     | fers                                               |      |                                                                         |                                                                                                 |               |                          |            |   |